# Huniture Q5

### Guide rapide pour l'utilisation de l'application

#### Étape 1 - Téléchargez l'application

1.Téléchargez l'application Honiture HOME sur votre téléphone portable en scannant le code QR ou en recherchant l'App au Google Play ou en l'App Store (nom de l'application: HonySmart)

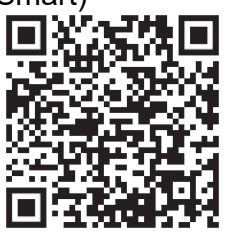

IOS: compatible avec les systèmes d'exploitation 9.0 et plus

Android: compatible avec les systèmes d'exploitation 5.0 et plus.

2.Enregistrez un compte puis utiliser ce compte pour connectez-vous

#### Étape 2 - Connexion WI-FI

Il y a deux façons de connecter le robot au WI-FI, avant de vous connecter, assurez-vous que: La base de chargement et le robot sont situés dans une zone avec une bonne couverture Wi-Fi et sont sous tension.

Bluetooth doit être ouvert. Ce rend facile à connecter le WI-FI.

#### 1.Connexion rapide-----Réseau de distribution rapide

1)Appuyez l'icône " 🕛 "pendant 3 secondes pour allumer.

2)Appuyez l'icône " î "pendant 3 secondes. Jusqu'à un bip sonore 'ding', vous pouvez lâchiez l'icône. Le robot dira: «Smart link» ou «Réseau de distribution rapide» (Cette phrase est différente de ce que montre l'APP, tout est basé sur la diffusion vocale)

L'icône WI-FI du robot clignote rapidement et le robot entre dans le mode de configuration réseau par défaut.

3)Assurez-vous que l'icône Wi-Fi de l'écran LED du robot clignote rapidement et suivez les instructions sur l'application suivants pour connecter votre appareil mobile au réseau Wi-Fi du robot.

## Conseils: lors de la première connexion, votre téléphone doit se connecter au WI-FI pour correspondre à votre appareil.

| <b>4</b> G 10:23          | C @ 7 8 41 %                  | all | 4G                                                                | 10:23                                                            | L @ 🕫 🛱 41     | 1% |            | atl                      | ŝ                       | 10:24                                                                      | د 🖲 🕫 🕉 38 % 🔳                                                                    |
|---------------------------|-------------------------------|-----|-------------------------------------------------------------------|------------------------------------------------------------------|----------------|----|------------|--------------------------|-------------------------|----------------------------------------------------------------------------|-----------------------------------------------------------------------------------|
| My Home 🗸                 | •                             | <   | Ajouter ma                                                        | nuellement                                                       | Recher         | Ξ  |            | Annule                   | er                      |                                                                            |                                                                                   |
| Reglez la position de vot | à la "M<br>rre "Maison" pou > |     | $\bigcirc$                                                        | •                                                                |                |    |            |                          | Sélectior<br>GHz et ei  | nnez Résea<br>ntrez le mo                                                  | au Wi-Fi 2,4<br>ot de passe.                                                      |
| Tous les appareils        | érieur droit pour             |     | Q5                                                                | Q6                                                               |                |    | $\bigcirc$ | (reference)<br>loc<br>ma | Si votre Wi-<br>courant | Fi est à la ba<br>nnfigurer à 2,4<br>e de réglages<br>4GHz<br>_US<br>20208 | inde de 5 GHz,<br>a GHz. Méthode<br>du routeur<br>5 GHz<br>tion de<br>e nom Wi-Fi |
| Ajouter                   | ©<br>Profil                   | •   | Il est consei<br>le Bluetooth<br>Activez le Blu<br>de certains ap | <b>llé d'activer</b><br>I.<br>etooth pour fac<br>ppareils Wi-Fi. | iliter l'ajout | ^  |            |                          |                         | Suivant                                                                    |                                                                                   |

| all 🗢<br>Annuler                           | 10:26                     | • ● <b>4 8</b> 37 % ●⊃<br>Modo EZ ⇔ | Annule | ¢.                            | 10:26                                       | C @ 4 8 37 % 8            | P. | -til<br>Annu | <b>≎</b><br>ler              | 10:26                    | L @ 1 8 37 % D |
|--------------------------------------------|---------------------------|-------------------------------------|--------|-------------------------------|---------------------------------------------|---------------------------|----|--------------|------------------------------|--------------------------|----------------|
| Réinitialiser d'<br>Power, il a été confir | abord l'a<br>mé dans la l | ppareil.<br>ampeitash               |        | Ajo<br>Assurez                | out d'un app<br>-vous que le si<br>est bon. | areil<br>gnal Wi-Fi       |    | A)<br>(      | iouté.<br>P Q5 2<br>Ajout di | :<br>e l'appareil réussi |                |
| Réinitialisa                               | BBBB<br>Huniture          | pareits >                           |        |                               | Q<br>4%                                     | )                         | (  |              |                              |                          |                |
| • Voyant de co                             | onfirmation<br>Sulvant    | dans le flash                       |        | o<br>canner<br>les<br>pareits | Enropistor<br>Parport<br>dans la<br>Claud   | ©<br>Inthinse<br>Dagaensi |    |              |                              | Terminé                  |                |

#### 2.Connexion Hotspot (mode AP)

Si la connexion rapide échoue, veuillez suivre les étapes ci-dessous pour essayer la connexionhotspot : 1)Changez le mode EZ en mode AP comme l'image: 2)Appuyez l'icône "①"pendant 6 secondes. Jusqu'à un bip sonore 'ding', vous pouvez

lâchiez l'icône. Le robot dira: «Connecting network» ou «Connexion réseau» (Cette phrase est différente de ce que montre l'APP, tout est basé sur la diffusion vocale) L'icône WI-FI du robot clignote lentement et passe en mode Connexion hotspot.

3)Assurez-vous que l'icône Wi-Fi de l'écran LED du robot clignote lentement et suivez les instructions sur l'application suivants pour connecter votre appareil mobile au réseau Wi-Fi du robot.

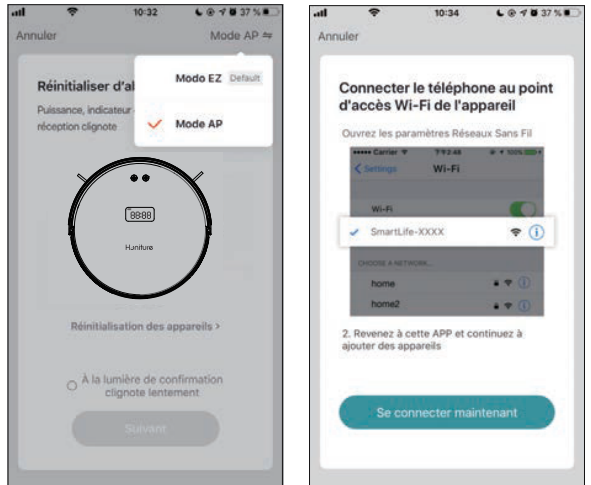

Fondamentalement, c'est la même chose que la connexion rapide, mais il y a un étape de plus. On doit connecter WI-FI SmartLife-XXXX dans les paramètres de WI-F comme l'image indiqué.

#### 3.Changer la langue

Le difussion vocale par défaut de la machine est l' anglais. Si vous voulez changer la langue, vous pouvez suivre les étapes ci-dessous: 1) Faites glisser la zone de sélection de fonction ci-dessous et trouvez «Plus» dans la fonction APP. 2) Choisissez la langue dont vous avez besoin. Remarque: si le mode silencieux est ouvert, il n'y aura pas d'invite vocale.

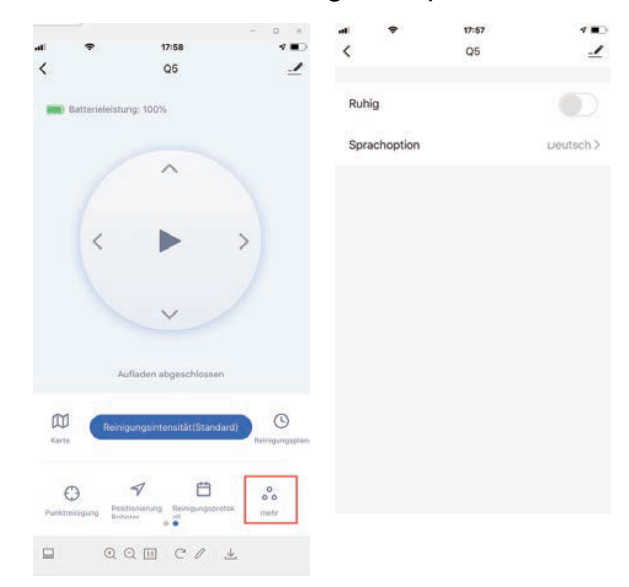

#### 4.Conseils:

Si vous avez encore besoin d'aide pour la connexion WI-FI ou des autres assistances, n'hésitez pas à nous contacter à support02@ honiture.com. Nous pouvons également fournir un guide d'utilisation plus détaillé (fichier PDF) pour la connexion WI-FI et l'utilisation de l'appareil.